# 本说明书介绍如何使用梅赛德斯-奔驰 车载电话系统提供的蓝牙<sup>®</sup>外部配对功 能连接移动电话。

为确保用户移动电话和梅赛德斯-奔驰车载免提系统之间的连接能够成功进行,移动电话上的蓝牙®必须处于打开状态。同时也需确保阅读移动电话相关操作和配对说明。请按照如下步骤通过蓝牙®将 Oppo R9m 连接到梅赛德斯-奔驰车载免提系统。

# 步骤 1

点按中央控制面板上的"TEL"按钮或者选择"电话"选项, 进入梅赛德斯-奔驰车载免提系统的电话界面。

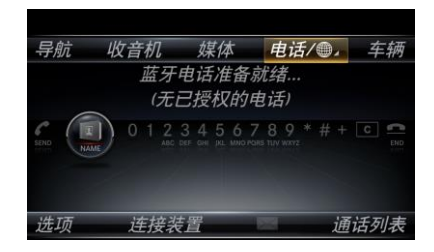

#### 步骤 2

选择位于屏幕下方的"连接装置"。

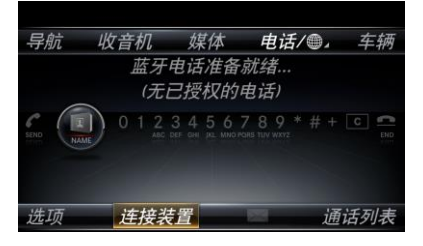

**步骤 3** 选择"从电话连接"。

| <i>搜索电话</i><br><i>从电话连接</i> |                                   |
|-----------------------------|-----------------------------------|
| 电话                          |                                   |
|                             |                                   |
|                             |                                   |
|                             |                                   |
|                             |                                   |
|                             | <u>搜索电话</u><br><u>从电话连接</u><br>电话 |

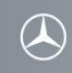

### 步骤 4

在梅赛德斯-奔驰车载免提系统上显示"蓝牙连接准备就 绪",这时系统可以进行蓝牙连接。

蓝牙连接准备就绪 请通过电话搜索 MB Bluetooth 更多信息 请参见当前电话的用户手册 或者访问 www.mercedes.benz.com/connect

## 步骤 5(在 Oppo R9m 操作)

- 从移动电话主界面:
- 1. 按下"应用程序" 按键,查找"设置"
- 2.选择"设置"
- 3. 选择蓝牙®
- 4. 选择蓝牙®打开选项
- 5. 选择"搜索设备"
- 6. 在扫描到的蓝牙®设备列表中选择"MB Bluetooth"。

#### 步骤 6

配对过程中会自动生成一个 6 位数的密码,显示在车载 系统和移动电话的屏幕上,核实车载系统和移动电话上 显示的密码是否一致。

选择"是"确认对 Oppo R9m 的授权。移动电话的名字会显示在车载系统上,例如"我的手机"。

## 步骤 7 (在 Oppo R9m 操作)

移动电话会出现一个弹出窗口"蓝牙配对请求:确认密码为 ### ### 以与 MB Bluetooth 配对"如果车载系统和 Oppo R9m 上的配对密码一致,请选择"配对"或者"确定"。

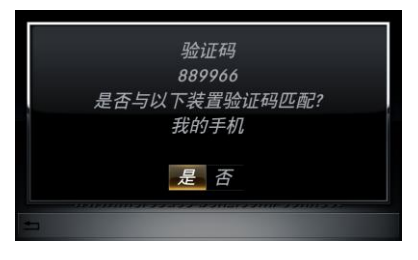

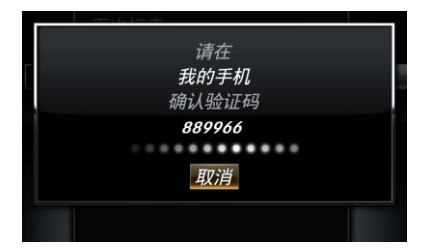

# 步骤 8

在移动电话和车载系统上核实密码以后,移动电话开始 被授权。

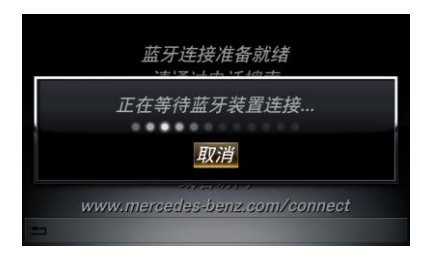

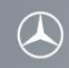

## 骤 9(在 Oppo R9m 操作)

如果授权成功,在移动电话上蓝牙<sup>®</sup>界面会显示"MB Bluetooth"并且状态为"已连接"。

如果此时出现一个弹出窗口"允许访问联系人和手机记录: MB Bluetooth 正在请求访问您联系人和通话记录的许可。是否允许?"选择"允许"或者"是"。

如果此时出现一个弹出窗口"允许访问信息记录: 记录 MB Bluetooth 正在请求访问您短信和邮件。是否允许?" 选择"允许"或者"是"。

# 步骤 10

移动电话和梅赛德斯-奔驰车载免提系统通过蓝牙®成功 连接后,移动电话的名字显示在屏幕下方,例如"我的手 机"。

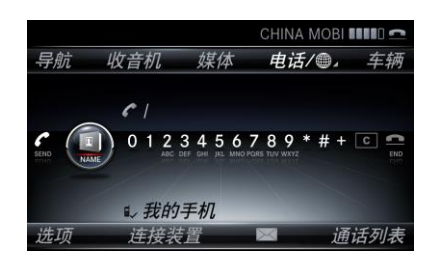